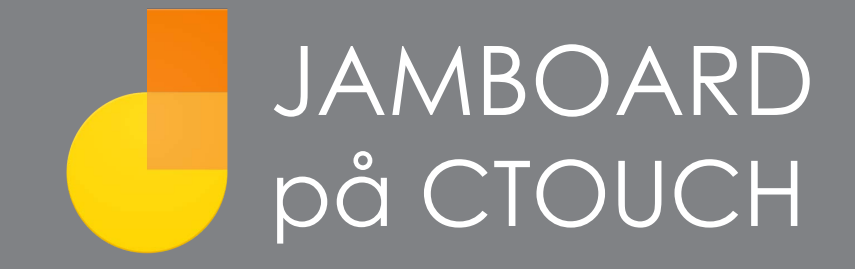

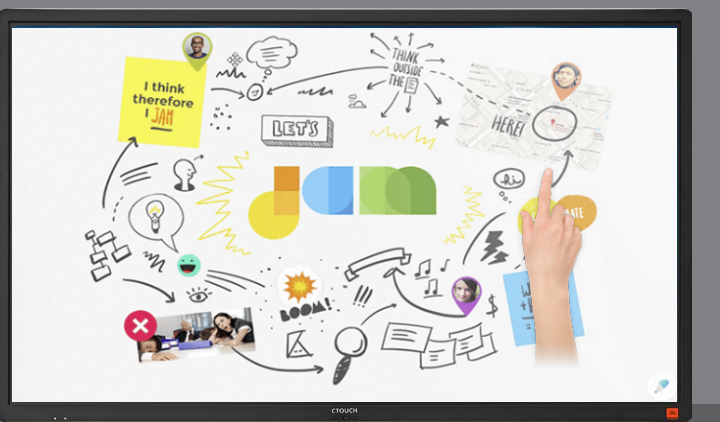

Mange Google-skoler ønsker å bruke Jamboard-appen, som er en del av G-suite for Utdanning, som sin primære skrivetavle på interaktive skjermer. Her tar vi deg gjennom grunnfunksjonene i Jamboard-appen, som kan brukes interaktivt med alle CTOUCH-modeller og tilkoblet Chromebook / Chromebox.

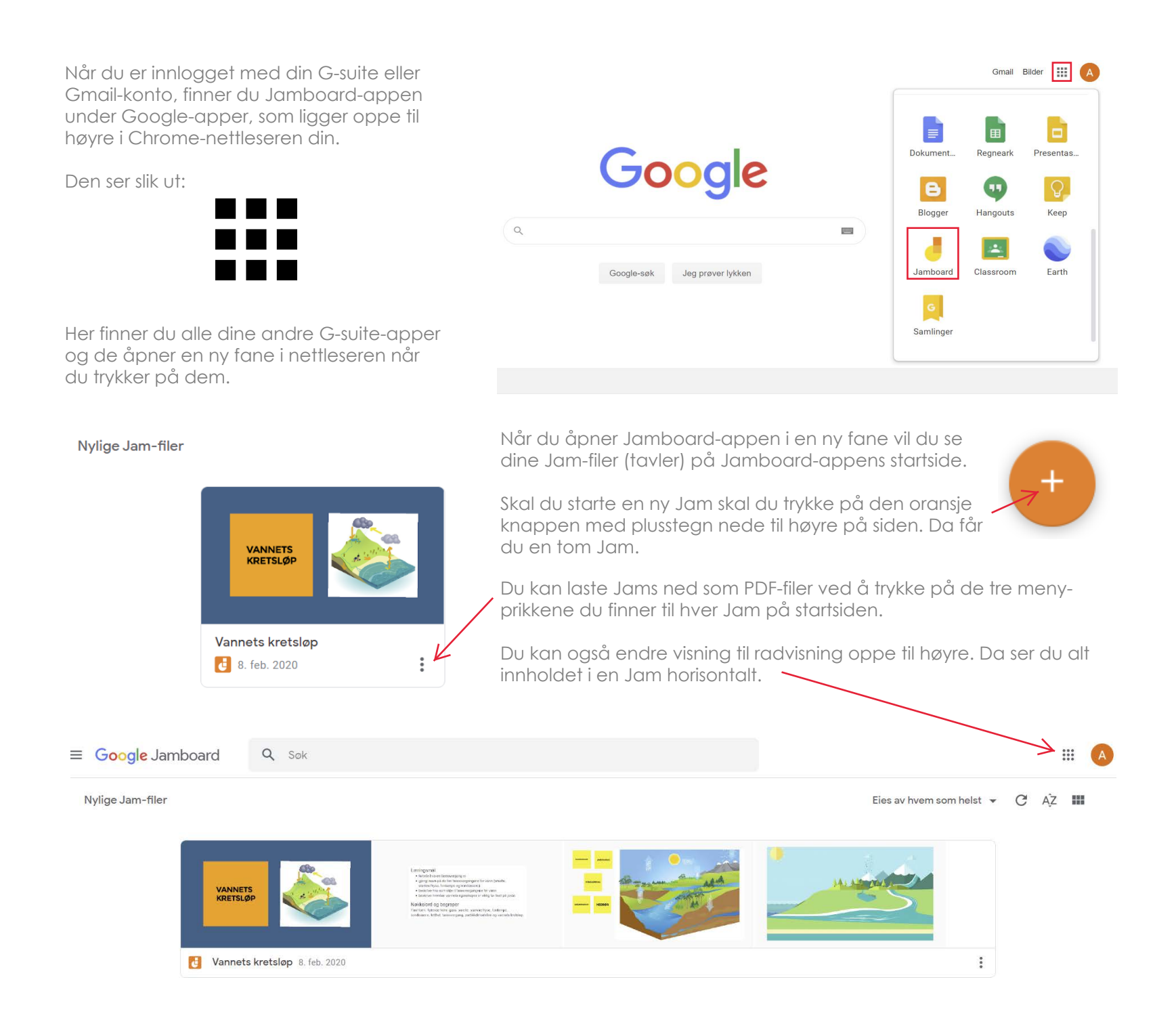

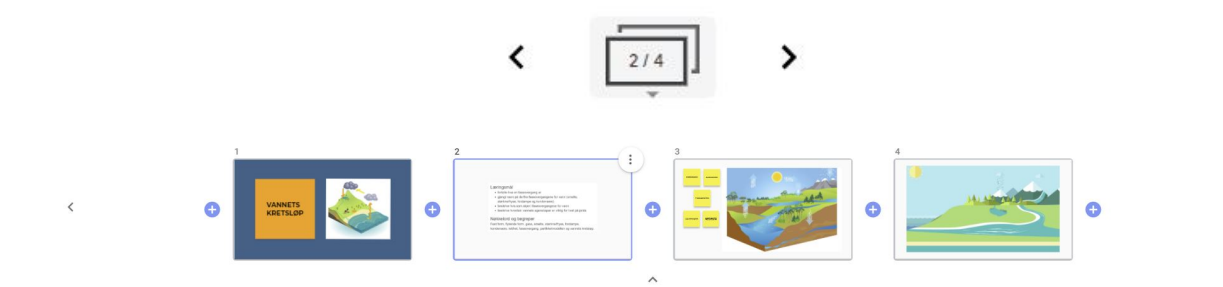

## Rammer (sider)

Trykk på rammeikonet. Nå kan du a) omorganisere rekkefølgen på Jam-rammene og b) Legge til nye rammer der du vil.

| 🤳 Vannets kretsløp   | ~                                                                                                    | 2/4 >                                                                        | i û del 🗛                                                                                                    |
|----------------------|----------------------------------------------------------------------------------------------------|------------------------------------------------------------------------------|----------------------------------------------------------------------------------------------------|
| ☆ Bakgrunn Fjern ram | men                                                                                                    |                                                                              |                                                                                                    |
| Meny                 | Læringsmål<br>• fortelle hva en faseovergan<br>• gjengi navn på de fire fase<br>størkne/fryse, fordampe og<br>• beskrive hva som skjer i fat<br>• beskrive hvordan vannets e<br>Nøkkelord og begreper<br>Fast form, flytende form, gass, s<br>kondensere, tetthet, faseovergan | Her skriver du det<br>du vil skal stå på<br>oppslags-lappen på<br>Jam-siden. |                                                                                                    |
| Z                    |                                                                                                    |                                                                              |                                                                                                    |
| Penn                 |                                                                                                    | Klistrelapp                                                                  | Image: Second second second |
| Viskelær             |                                                                                                    | the states at the state of                                                   | -1-1-48-8                                                                                                    |
| Velg / flytt         | ▶ ○ ● ●                                                                                                    | siden.                                                                       | skal sta på oppslags-lappen på Jam-                                                                                                    |
| Klistrelapp          | ₽>                                                                                                    |                                                                              |                                                                                                    |
| Sett inn bilde       |                                                                                                    |                                                                              |                                                                                                    |
| Laserpeker           | 5                                                                                                    |                                                                              | Avbryt Lagre                                                                                                    |

## SETTE INN BILDE

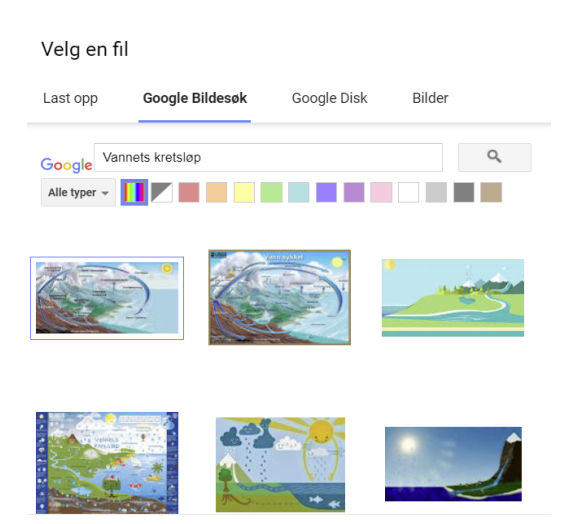

Du kan laste opp bilder, søke i innebygd Google-søk, hente fra Google Disk eller fra Google Foto.

Når du har satt inn klistrelapper i en Jamside kan du endre størrelse og rotere slik du ønsker. Skriftstørrelsen endrer seg med størrelsen på klistrelappen.

## BAKGRUNNER

Du kan sette inn bakgrunner med farger, linjer, punkter eller rutenett. Det gjør du øverst til venstre i din Jam.

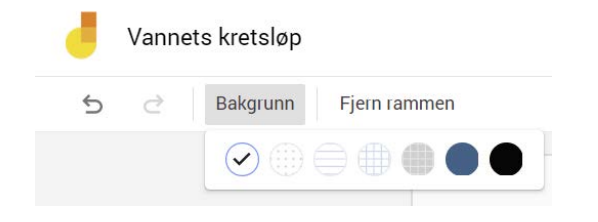

**Fjern rammen** betyr at du tar bort den siden du er på i din Jam. Denne handlingen kan angres.

| Junets kretsløp ( )                                                                                                    | : B DEL A |
|----------------------------------------------------------------------------------------------------|-----------|
| <ul> <li>Bakgrun Fjern rammen</li> <li>Bakgrun Fjern rammen</li> <li>Læringsmål</li> <li>fortelle hva en faseovergang er</li> <li>gjergi navn på de fire faseovergangene for vann (smelte, størkne/frys, fordampe og kondensere)</li> <li>beskrive hva om skjer i faseovergangene for vann</li> <li>beskrive hvordan vannets egenskaper er viktig for livet på jorda</li> <li>Nøkkelord og begreper</li> <li>Fast form, flytende form, gass, smelte, størkne/fryse, fordampe, kondensere, tetthet, faseovergang, partikkelmodellen og vannets kretsløp.</li> </ul> |           |

## DELING / SAMARBEID

| /                                                               | Gi nytt navn                                                                                                    | *                                                                                                    | ē                      | DEL A                                                                                   |                  |  |                                                                                                    |
|-----------------------------------------------------------------|----------------------------------------------------------------------------------------------------|----------------------------------------------------------------------------------------------------|------------------------|-----------------------------------------------------------------------------------------|------------------|--|----------------------------------------------------------------------------------------------------|
| Ŧ                                                               | Last ned som PDF                                                                                                    | Delings                                                                                                    | inns                   | tillinger                                                                               |                  |  |                                                                                                    |
|                                                                 | Lagre rammen som bilde                                                                                                    | Link for d                                                                                                    | eling                  | (redigering mulig)                                                                      |                  |  |                                                                                                    |
| Fjern                                                           |                                                                                                    | https://jamboard.google.com/d/1N1GWsA33vbTus73OaXyYgmEeU3MYHLUwfbtm0Q                                                                              |                        |                                                                                         |                  |  |                                                                                                    |
|                                                                 | Lag en kopi                                                                                                    | Del linker                                                                                                    | n via:                 | Mf                                                                                      |                  |  |                                                                                                    |
|                                                                 | Oppdateringer                                                                                                    | Hvem ha                                                                                                    | r tilga                | ng?                                                                                     |                  |  |                                                                                                    |
|                                                                 | Send tilbakemelding                                                                                                    | A A                                                                                                    | lle so                 | m har linken, kan <b>redigere</b>                                                       | Endre            |  |                                                                                                    |
|                                                                 |                                                                                                    | Inviter a                                                                                                    | andre                  | :                                                                                       |                  |  |                                                                                                    |
| DELE TIL CLASSROOM                                              |                                                                                                    | Oppgi navn eller e-postadresser                                                                                                    |                        |                                                                                         |                  |  |                                                                                                    |
|                                                                 |                                                                                                    | Eierinnstill                                                                                                    | inger<br>dre at<br>ner | Les mer<br>personer med endringstilgang endrer tilgangsnivåer eller le                  | egger til nye    |  |                                                                                                    |
| Sett c<br>slik at<br>Om c<br>bidra<br>løpet<br>setter<br>linker | delingsinnstillingene<br>du vil ha dem.<br>du vil elevene skal<br>i en Jam-side i<br>av læringsølten<br>du at Alle som har<br>n kan redigere. | Linkde                                                                                                    | eling                  | g<br>På – offentlig på nettet<br>Alle på Internett kan finne og få tilgang. Det kreves  | ingen pålogging. |  |                                                                                                    |
| Merk<br>kopie                                                   | delinglenken og<br>er dem.                                                                                                    | ۲                                                                                                    | ee.                    | <b>På – alle som har linken</b><br>Alle som har linken, har tilgang. Det kreves ingen p | oålogging.       |  |                                                                                                    |
| Gå til<br>og op<br>typer<br>overs<br>f eks '                    | Google Classroom<br>oprett kursarbeid av<br>Matriell. Lag<br>krift for materiellet,<br>'Vannets kretsløp -                                    | 0                                                                                                    | •                      | Av – bestemte personer<br>Delt med bestemte personer.                                   |                  |  |                                                                                                    |
| jam til naturfagtime''                                          |                                                                                                    | TIPS NÅR DU LEGGER LAGER KURSARBEID I                                                                                                    |                        |                                                                                         |                  |  |                                                                                                    |
| Velg Legg til og link og<br>lim inn delingslenken.              |                                                                                                    | GOOGLE CLASSROOM<br>Når vi lager kurssarbeid legger vi det alltid som Utkast. Legg ut<br>Grunnen til dette er at elevene får mye i sin feed og for |                        |                                                                                         |                  |  |                                                                                                    |
|                                                                 |                                                                                                    |                                                                                                    |                        |                                                                                         |                  |  | å slippe å lete etter det du vil de skal se på, kan du<br>legge det som utkast. Når du vil de skal bruke det<br>går du inn i kursarbeidet på den interaktive skjermen<br>og velger Rediger. Da kan du legge ut materiellet og |
|                                                                 |                                                                                                    | be elevene laste inn på nytt, slik at den aktuelle posten<br>ligger øverst i feeden.                                                               |                        | Forkast utkaste                                                                         |                  |  |                                                                                                    |
|                                                                 |                                                                                                    |                                                                                                    |                        |                                                                                         |                  |  |                                                                                                    |

Forkast utkastet